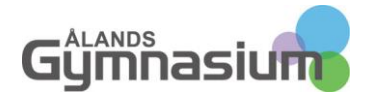

# Betyg i Primus

Denna handledning beskriver vad som skrivs ut i betyget och vilka fält som ska vara ifyllda för att allt skall komma med.

Handledning

### Fält som ska vara ifyllda

| Register                 | Fält                              | Uppgift | Förklaring                                                                        |
|--------------------------|-----------------------------------|---------|-----------------------------------------------------------------------------------|
| Information om skolan    | Läsår                             | Årtal   | Läsårets årtal                                                                    |
| Information om skolan    | Läsåret börjar                    | Datum   | Höstterminens<br>startdatum                                                       |
| Information om skolan    | Höstterminen slutar               | Datum   | Höstterminens slutdatum                                                           |
| Information om<br>skolan | Vårterminen börjar                | Datum   | Vårterminens startdatum                                                           |
| Information om<br>skolan | Läsåret slutar                    | Datum   | Vårterminens slutdatum                                                            |
| Information om<br>skolan | Rektorns titel                    | Text    | Skriv den titel som rektorn<br>skall ha på betyget                                |
| Information om<br>skolan | Rektor/Skolans föreståndare       | Text    | Namnet på skolans<br>Rektor/föreståndare                                          |
| Studerande               | Efternamn                         | Text    |                                                                                   |
| Studerande               | Förnamn                           | Text    |                                                                                   |
| Studerande               | Personbeteckning                  | nummer  | Även ett fejkat nummer<br>fungerar så det endast är<br>födelsetiden som skrivs ut |
| Studerande               | Årskurs/Årsnivå                   | Val     | Välj rätt årskurs för eleven                                                      |
| Studerande               | Uppflyttas från klass             | Val     | På läsårsbetyget skall<br>detta väljas för eleven                                 |
| Studerande               | Blivande årskurs/nivå             | Text    | På läsårsbetyget skall<br>detta fyllas i                                          |
| Studerande               | Betygets tilläggsuppgifter        | Text    | Om det skall fyllas i något<br>under Tilläggsuppgifter i<br>betyget görs det här  |
| Studerande               | Vårdh. Efternamn                  | Text    | Se till att första raden inte<br>är tom                                           |
| Studerande               | Vårdh. Förnamn                    | Text    |                                                                                   |
| Studerande               | Grupp/klass                       | Val     | Välj elevens klass                                                                |
| Klasser                  | Grupphandledare/klassföreståndare | Val     | Välj vilken lärare som är<br>klassföreståndare                                    |

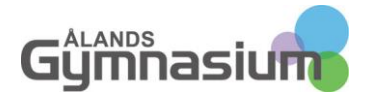

### Terminsslut

- Under de sista veckorna av terminen skall lärarna sätta terminsbetyg på grupperna i Wilma som är klara.
- Gå till Bedömning-registret i Primus.
- Fastställ höstens grupper (om inte lärarna kan göra detta i Wilma). Gör en sökning på fälten Kursen slutar och Godkänd/klar för fastställning. Kursen slutar="\*12.2021" OCH Godkänd/klar för fastställning=Ja om ni har Godkänt fältet igång i Wilma, annars enbart datumet.

| - |                                                                                                    |                |                              |                                    |
|---|----------------------------------------------------------------------------------------------------|----------------|------------------------------|------------------------------------|
|   |                                                                                                    | )              | ОСН                          | Töm                                |
|   | +                                                                                                    |                | ELLER                        | Avbryt                             |
|   | ×                                                                                                    | ÷              |                              | ОК                                 |
|   |                                                                                                    |                |                              | ✓ Ente                             |
|   | Kursen slutar = "*12.20<br>= Ja                                                                           | 21" OCH        | Godkänd/klar för f           | fastställning Rade                 |
|   |                                                                                                    |                |                              | <ul> <li>•</li> </ul>              |
|   | <ul> <li>Sök inte från arkivet</li> </ul>                                                                 | Färdig         | ga sökrutiner                | 4                                  |
|   | <ul> <li>Sök inte från arkivet</li> <li>Sök även från arkivet</li> <li>Sök endast från arkivet</li> </ul> | Färdig<br>Godk | ga sökrutiner<br>ända listor | Lägg till<br>Andra<br>Inställninga |

- Fastställ bedömningslistorna genom att markera alla som ska fastställas. Välj *Tilläggsfunktioner* i Menyn och *Fastställ bedömningen*.
- Eleverna har nu fått höstens bedömningar i läroplansträdet. De ser inte bedömningarna förrän datumet i fältet *Information om skolan->Bedömningarna avslutas* har passerats.
- Gå till Studerade-registret
- Markera elever som ska ha mellanbetyg.
- Gå till menyn och Funktioner->Skriv ut->Utskrift... väl utskriften som skall skrivas ut.
- Välj vilken skrivare som skall skriva ut betyget.

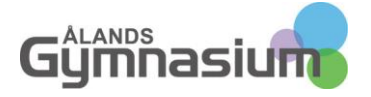

## Mikael Johansson

Operativt stöd

| Kort som skrivs ut                                                                                                    | Till skrivare Till fil Till klippbord Till e-post      |                    |
|----------------------------------------------------------------------------------------------------|--------------------------------------------------------|--------------------|
| 🗹 3 Isaksson Jennifer Anne Alexandra 🌶                                                                                                    | Skrivare                                               |                    |
| 3 Janson Barbro Maria Ingeborg                                                                                                    | \\ipp://iprint.gymnasium.ax\N21-CANON-iR-ADV           | -C 🗸 Inställningar |
| 3 Jansson Ieua Hand Alexandra     3 Jansson Ieua     3 Jelinska John Mikael CHRISTOFFE     3 Johansson David John Axel     3 Johansson Eva     4 Johansson Janina Ida Marianne     4 Johansson Johan Oskar Egert | Inställningar<br>Antal kopior 1                        |                    |
| 4 Johansson Watcharin<br>4 Kantiua Klara Alexandra<br>4 Karlsson Liz Marie                                                                                                    | Miniatyrutskrift<br>Sidor vågrätt 1<br>Sidor lodrätt 1 |                    |
| 4 Karlsson Nadina                                                                                                    | – – – – – – – – – – – – – – – – – – –                  |                    |
| 4 Karlsson Natta<br>4 Karlsson Per Gunnar Rasmus<br>4 Karlsson Tobias<br>5 Katz Cecilia<br>5 Kihlstedt Janina<br>5 Kolari Alesia                                                                                 | Förhandsgranska                                        | Skriv ut           |
|                                                                                                    |                                                        |                    |

- Välj nu att Förhandsgranska
- Börja med att *Spara i utskriftsarkivet* Utskriften finns då sparad för framtiden. Välj nu *Alla valda*

| lla | Zoom | Spara i utskriftsarkivet |  |
|-----|------|--------------------------|--|
|     |      | Valt registerkort        |  |
|     |      | Alla valda               |  |

## Idskola

- Namnge utskriften med ett namn och årtal.
- Skriv nu ut betyget genom att välja *Skriv ut alla*. Utskriften kommer till den skrivare som du valt i punkt 9.

#### Vårterminen

- På våren när terminen närmar sig sitt slut görs samma sak med bedömningar och utskrifter. För utaom att det är andra utskrifter som skall skrivas ut (läsårsbetyg och avgångsbetyg). Gör höstterminens punkter även på våren.
- Sedan tillkommer att förbereda programmen för nästa läsår.

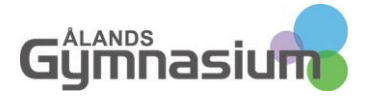

### Förklaring av Betygsmallar

- Fastställ alla bedömningslistor för den termin som betyget gäller.
- Individualiserat ämne Ändra på kurstypen på bedömningen av ämnet för eleven.
  - o Öppna fliken vitsord ovanför läroplansträdet
    - Klicka på ämnet som skall ändras
  - o Byt typen till den typ ni har för individualiserat ämne

### Omdöme åk 1–2

|                                                                                                    | Grund-Kola                                                                                                    |
|----------------------------------------------------------------------------------------------------|----------------------------------------------------------------------------------------------------|
| Omd                                                                                                    | löme för läsåret 2021-2022                                                                                         |
| Âk                                                                                                    | 1 höstterminen 2021-2022                                                                                           |
| Namn                                                                                                    | Födelsetid                                                                                                    |
| Diego Alexander Andersson                                                                                                    | 11.01.2008                                                                                                    |
| Ansvar och sammarbete                                                                                                    |                                                                                                    |
| Alexander är duktig och har ordning<br>med sina kamrater.                                                                                                    | j på sina saker. han gör sina läxor väl och är snäll                                                               |
| Kunskaper och framsteg                                                                                                    |                                                                                                    |
| Alexander har lite svårt med svensk<br>blir bättre för varje termin                                                                                                    | an men han är duktig på att göra sina läxor så det                                                                 |
| Matematik<br>Alexander är duktig i matematik och                                                                                                    | h gör sina läxor och uppgifter bra.                                                                                |
| Omgivningskunskap<br>Alexander är duktig i ämnet omgivn                                                                                                    | ingskunskap och hjälåer gärna sina kamrater med                                                                    |
| detta.                                                                                                    |                                                                                                    |
| detta.<br>Konst- och färdighetsämnen                                                                                                    |                                                                                                    |
| <i>detta.</i><br><i>Konst- och färdighetsämnen</i><br>Alexaneder är duktig på musik och                                                                                                    | gör sina uppgifter väl.                                                                                            |
| detta.<br>Konst- och färdighetsämnen<br>Alexaneder är duktig på musik och<br>Alexaneter är kraetiv på bildkonste<br>Alexaneter torker slöd är mint och                                                                                                    | gör sina uppgifter väl.<br>n och gör sina uppgifter väl.<br>ofic sina uppgifter väl.                               |
| detta.<br>Konst- och färdighetsämnen<br>Alexaneder är duktig på musik och<br>Alexaneder är kraetiv på bildkonste<br>Alexander tycker slöjd är roligt och                                                                                                    | gör sina uppgifter väl.<br>n och gör sina uppgifter väl.<br>gör sina uppgifter väl.                                |
| detta.<br>Konst- och färdighetsämnen<br>Alexaneder är duktig på musik och<br>Alexaneder är kraetiv på bildkonste<br>Alexander tycker slöjd är roligt och<br>Tilläggsuppgifter                                                                                                    | gör sina uppgifter väl.<br>n och gör sina uppgifter väl.<br>gör sina uppgifter väl.                                |
| detta.<br><u>Konst- och färdighetsämnen</u><br>Alexaneder är duktig på musik och<br>Alexaneder är kraetiv på bildkonste<br>Alexander tycker slöjd är roligt och<br>Tilläggsuppgifter                                                                                                  | gör sina uppgifter väl.<br>n och gör sina uppgifter väl.<br>gör sina uppgifter väl.                                |
| detta.<br><u>Konst- och färdighetsämnen</u><br>Alexaneder är duktig på musik och<br>Alexaneder är kraetiv på bildkonste<br>Alexander tycker slöjd är roligt och<br>Tilläggsuppgifter<br>Nästa termin börjar 10.01.2022                                                                | gör sina uppgifter väl.<br>n och gör sina uppgifter väl.<br>gör sina uppgifter väl.                                |
| detta.<br>Konst- och färdighetsämnen<br>Alexaneder är duktig på musik och<br>Alexaneder är kraetiv på bildkonste<br>Alexander tycker slöjd är roligt och<br>Tilläggsuppgifter<br>Nästa termin börjar 10.01.2022<br>Vårdö 17.12.2021                                                   | gör sina uppgifter väl.<br>n och gör sina uppgifter väl.<br>gör sina uppgifter väl.                                |
| detta.<br><u>Konst- och färdighetsämnen</u><br>Alexaneder är duktig på musik och<br>Alexaneder är kraetiv på bildkonste<br>Alexander tycker slöjd är roligt och<br>Tilläggsuppgifter<br>Nästa termin börjar 10.01.2022<br>Vårdö 17.12.2021<br>Mikael Johansson<br><i>Klasslärar</i> e | gör sina uppgifter väl.<br>n och gör sina uppgifter väl.<br>gör sina uppgifter väl.<br>Leif Jansson<br>Föredåndare |

Den verbala bedömningen skrivs ut i rutorna.

När det gäller konst och färdighetsämnen så skrivs Musik, Bildkonst och Slöjd ut på var sin rad.

Det finns risk att underskriften hamnar på baksidan om det blir för långa texter.

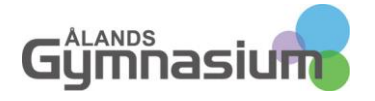

### Mellanbetyg

Mellanbetyget skrivs ut för klasserna åk 3 till åk 9. Samma betygsmall till alla klasser.

| Ak 3 Höstlerminen 2021-2023         Name       Födelacit         Anna Andersson       20.01.2009         Ansvar och samarbete:       Anna är duktig i skolan och sköter sina uppgifter bra och är snäll och hjälpsam mot andra elevee.         Gemensamma ämnen och ämnes helheter       Vitsord         Svenska*       8         Ongivningskunskap       6         Religion och insäksidning       8         Matematik       9         Omgivningskunskap       6         Religion och insäksidning       8         Bidkonst       7         Tektiskigid       8         Bidkonst       7         Istratiskigid       8         Bidkonst       7         Tektiskigid       8         Bidkonst       7         Istratiskigid       8         Bidkonst       7         Istratiskigid       8         Engelska (A1)       6         Narska termin börjar 10.01.2022       Ingrid Andersson         Kasataren       Andersson         Vatnastanare       Vätnastanare         Disa kandersson       Andersson         Vatnastanare       Vätnastanare         Föttantrør:       Serla                                                                                                    | Mikael<br>Grundskola                                                                                                    |                                |                                    |
|----------------------------------------------------------------------------------------------------|----------------------------------------------------------------------------------------------------|--------------------------------|------------------------------------|
| Nam     Födeladi       Anna Andersson     20.01.2009       Ansave och samarbett:     Ansave och samarbets ina uppgifter bra och är snäll och hjälpsam mot sköter sina uppgifter bra och är snäll och hjälpsam mot sköter sina uppgifter bra och är snäll och hjälpsam mot sköter sina uppgifter bra och är snäll och hjälpsam mot sköter sina uppgifter bra och är snäll och hjälpsam mot sköter sina uppgifter bra och är snäll och hjälpsam mot sköter sina uppgifter bra och är snäll och hjälpsam mot sköter sina uppgifter bra och är snäll och hjälpsam mot sköter sina uppgifter bra och är snäll och hjälpsam mot sköter sina uppgifter jäktim sköter sina uppgifter jäktim sköter sina uppgifter sina uppgifter sina uppgi                                                                                         | -                                                                                                    | Åk 3 Höstterminen 2021         | -2022                              |
| Ana Andersson 20.01.209  Ansver och ansverbet: Ana är duktig i skolan och sköler sina uppgifter bra och är snäll och häpssam mot andra elever.  Seenensamma ännen och ämnes helheter Seenensamma ännen och ämnes helheter Seenensamma ännen och ämnes Seenensamma ännen och ämnes Seenensamma ännen o | Namn                                                                                                    | Födelseöd                      |                                    |
| Answar och samarbete:<br>Anna är duktig i skolan och sköter sina uppgifter bra och är snäll och hjälpsam mot<br>andra elever.       Vitsord         Gemensamma ännen och ämnes helheter       Vitsord         Svenska *       7         Matematik       8         Omgivningskunskap       6         Religion och inväsktädning       8         Bildkonst       7         Teknisk slöjd       8         Teknisk slöjd       8         Teknisk slöjd       8         Engelska (A1)       6         * Annet är indivituelt anpassat.       7         Tiläggsuppgifter       Ingrid Andersson         Hargeht …       Leif Jansson         Nastarare       Retor/trrestindare         Lisa Andersson       Vatradstavare         Vatradstavare       Sark         Fotkartngar:       Sark         Vistori för inväkaper och fättigheter       Sark         I O - Umnata       6 - Forsvanja         P - Berömiga       5 - Svaga         8 - Sorda       4 - Underlanda                                                                                                    | Anna Andersson                                                                                                    | 20.01.2009                     |                                    |
| Gemensamma ämnen och ämnes helheter     Vitsord       Svenska *     7       Matematik     8       Orngivningskunskap     6       Religion och livsäskädning     8       Musik     8       Bidkonst     7       Teknisk slöjd     7       Teknisk slöjd     7       Idroft     8       Engelska (A1)     6       *Amnet är hotviduett anpassat.     7       Tilläggsuppgifter     7       Har gått     10.01.2022       Mariehamn 10.01.2022     Leif Jansson kaassan       Rusikarare     Rektor/Kresidnare       Föttantngar:     Sarka       Vidmadshavare     Sarka       Föttantngar:     Sarka       Vidmadshavare     Anders Son vidmadshavare       Föttantngar:     Sarka       Vidmadshavare     Anders Andersson vidmadshavare       Föttantngar:     Sarka       Vidmadshavare     Sarka       10 - Umdata     6 - Försvantiga       8 - Goda     4 - Underlanda                                                                                                    | Ansvar och samarbete:<br>Anna är duktig i skolan och sköter:<br>andra elever.                                                                                                    | sina uppgifter bra och är snäl | l och hjälpsam mot                 |
| Svenska * 7<br>Matematik 8<br>Orngivingskunskap 6<br>Religion och livsäskädning 8<br>Musik 9<br>Bildkonst 7<br>Teknisk slöjd 8<br>Textislöjd 7<br>Intrikt 8<br>Engelska (A1) 6<br>*Amet är halvituelt anpassat.<br>Tilläggsuppgifter<br>Har gått<br>Nästa termin börjar 10.01.2022<br>Mariehamn 10.01.2022<br>Mariehamn 10.01.2022<br>Mariehamn 10.01.2022<br>Fotkangar: Lisa Andersson Leif Jansson<br>KLassitare Rektoritresähadare<br>Lisa Andersson Varaadshavare<br>Fotkangar: Saråt 6<br>Fotkangar: Saråt 6<br>10 - Umatata 6 - Forevanja A1 - Otdigatoniat språk tin åk 3<br>9 - Beroniga 6 - Svaga<br>8 - Oxfa 4 - Underhända                                                                                                    | Gemensamma ämnen och äm                                                                                                    | nes helheter                   | Vitsord                            |
| <ul> <li>Materination</li> <li>Orgoipvingskunskap</li> <li>Orgoipvingskunskap</li> <li>Religion och fivsåskådning</li> <li>8</li> <li>Musik</li> <li>8</li> <li>Bilikonst</li> <li>7</li> <li>Teknisk slöjd</li> <li>8</li> <li>Textilslöjd</li> <li>7</li> <li>Idrott</li> <li>8</li> <li>Engelska (A1)</li> <li>6</li> </ul> *Amnet är hälviktuett anpassat. *Illäggsuppgifter Har gått Nässta termin börjar 10.01.2022 Mariehamn 10.01.2022 Mariehamn 10.01.2022 Mariehamn 10.01.2022 Ingrid Andersson kLasstarae Rektortforeståndare Värtnadshavare Föttaringar: värtnatata 6 – Försvartiga 8 – Goda 6 – Försvartiga 8 – Goda 4 – Underhända                                                                                                    | Svenska *                                                                                                    |                                | 7                                  |
| Religion och livsäskådning       8         Musik       8         Bildkonst       7         Teknisk skijd       7         Teknisk skijd       8         Teknisk skijd       7         Idrott       8         Engelska (A1)       6         *Annet är holvituelit anpassat.       7         Tilläggsuppgifter       8         Har gått       6         Nästa termin börjar 10.01.2022       Leif Jansson         Kaseikrare       Rektor/Mreståndare         Lisa Andersson       Leif Jansson         KLassikrare       Rektor/Mreståndare         Fötkaringar:       Saråk         Vidmadshavare       Vidmadshavare         Fötkaringar:       Saråk         Vistoritör tunskaper och flatigheter       Saråk         10 - Umdata       6 - Försvaga         8 - Goda       4 - Underlanda                                                                                                    | Omaivninaskunskan                                                                                                    |                                | 6                                  |
| Musik 8<br>Bidkonst 7<br>Teknisk slöjd 8<br>Textilsöjd 7<br>Idrott 8<br>Engelska (A1) 6<br>*Amnet år indviduell anpassat.<br>Tilläggsuppgifter<br>Har gått<br>Nästa termin börjar 10.01.2022<br>Mariehamn 10.01.2022<br>Mariehamn 10.01.2022<br>Lisa Andersson Leif Jansson<br>RJassitrare Rektr/fitrestindare<br>Lisa Andersson Vardnadshavare<br>Värdnadshavare Vårdnadshavare<br>Förklantga: <u>Sark</u><br>10 - Utmåta 6 - Försvantiga A1 - Otolgatoniati språk trån åk 3<br>9 - Berdmilga 5 - Svaga<br>8 - Goda 4 - Underhanda                                                                                                    | Religion och livsåskådning                                                                                                    |                                | 8                                  |
| Bildkonst 7<br>Teknisk slöjd 8<br>Textilslöjd 7<br>Idriotit 8<br>Engelska (A1) 6<br>*Amnet år indviduelit anpassat.<br>Tilläggsuppgifter<br>Har gått<br>Nästa termin börjar 10.01.2022<br>Mariehamn 10.01.2022<br>Mariehamn 10.01.2022<br>Klassikrare Leif Jansson<br>Ruassikrare Rektor/tireståndare<br>Lisa Andersson Leif Jansson<br>Ruassikrare Rektor/tireståndare<br>Lisa Andersson Vardnadshavare<br>Fottaingar:<br>Vistord for Jungeher 5<br>Soråk<br>10 - Utmatata 6 - Försvarliga A1 - Ottigatonist språk ton åk 3<br>9 - Berolinga 5 - Svaga<br>8 - Goda 4 - Undertainda                                                                                                    | Musik                                                                                                    |                                | 8                                  |
| Teknisk slöjd     8       Textilsföjd     7       Idrott     8       Engelska (A1)     6       *Annet år Individueitt anpassat.     6       "Annet år Individueitt anpassat.     5       Titläggsuppgifter     1       Har gått     Nästa termin börjar 10.01.2022       Mariehamn 10.01.2022     Ingrid Andersson       Klassiarare     Rektor/tivreståndare       Lisa Andersson     Vardnadshavare       Värdnadshavare     Värdnadshavare       Förklaringar:     Soråk       10 - Utmatta     6 - Försvantga       8 - Soxga     4 - Undertända                                                                                                    | Bildkonst                                                                                                    |                                | 7                                  |
| Textilaligid     7       Idroit     8       Engelska (A1)     6       *Amnet är Individuelit anpassat.     6       'Ialäggsuppgifter     -       Har gått     Nästa termin börjar 10.01.2022       Mariehamn 10.01.2022     -       Mariehamn 10.01.2022     Leif Jansson       KLassitarae     Rektor/tiresidindare       Lisa Andersson     Leif Jansson       Vårdnadshavare     Vårdnadshavare       Föhlaringar:     Språk       Visord för lumskaper och färdigheter     Språk       9 - Berömilga     6 - Försvarliga       8 - Straga     At - Ottigatonisti språk trån åk 3       9 - Berömilga     6 - Försvarliga       8 - Straga     4 - Underhända                                                                                                    | Teknisk slöjd                                                                                                    |                                | 8                                  |
| Idrott 8<br>Engelska (A1) 6<br>*Amet år indivistuett anpassat.<br>Tilläggsuppgifter<br>Har gått<br>Nästa termin börjar 10.01.2022<br>Mariehamn 10.01.2022<br>Mariehamn 10.01.2022<br>Lisa Andersson Leif Jansson<br>KLassitare Rektorföresidndare<br>Lisa Andersson Vardnadshavare<br>Värdnadshavare Värdnadshavare<br>Förklaringar:<br><u>Värdnadshavare</u><br>Soråt<br>10 - Utmåthä 6 - Förevanliga<br>9 - Berohliga<br>8 - Goda 4 - Underhända                                                                                                    | Textilslöjd                                                                                                    |                                | 7                                  |
| Engelska (A1) 6                                                                                                    | Idrott                                                                                                    |                                | 8                                  |
| *Amnet är individuelit anpassat.<br>Tilläggsuppgifter<br>Har gått<br>Nästa termin börjar 10.01.2022<br>Mariehamn 10.01.2022<br>Ingrid Andersson Leif Jansson<br>KLassikrare Rektor/tireståndare<br>Lisa Andersson Anders Andersson<br>Vårdnadshavare Vårdnadshavare<br>Forklaringar:<br>Vistora för kunskaper och Barligheter<br>10 – Utmänta 6 – Försvarliga A1 – Otsligatoriskt språk tidn åk 3<br>9 – serbnilga 5 – Svaga<br>8 – Goda 4 – Underhända                                                                                                    | , , , , , , , , , , , , , , , , ,                                                                                                    |                                | -                                  |
| Tilläggsuppgifter<br>Har gått<br>Nästa termin börjar 10.01.2022<br>Mariehamn 10.01.2022<br>Ingrid Andersson Leif Jansson<br>kLassitarae Rektor/Kresåndare<br>Lisa Andersson Vårdnadshavare<br>Klassitarae Språk<br>Nord för kunskaper och färligheter<br>10 - Utmänta 6 - Försvanliga A1 - Obligatoriskt språk tån åk 3<br>9 - Berdmilga 5 - Svaga<br>8 - Goda 4 - Underkända                                                                                                    | * Amnet är individueilt anpassat.                                                                                                    |                                |                                    |
| Nästa termin börjar 10.01.2022<br>Mariehamn 10.01.2022<br>Ingrid Andersson Leif Jansson<br>KLassärare Rektor/Kresiåndare<br>Lisa Andersson Anders Andersson<br>Vårdnadshavare Vårdnadshavare<br>Förtlaringar:<br><u>Visord för kunskaper och färdigheter</u><br>10 - Utnänkta 6 - Försvarliga A1 - Obligatoriskt språk tån åk 3<br>9 - Berforliga 5 - Svaga<br>8 - Goda 4 - Underkända                                                                                                    | Tilläggsuppgifter<br>Har gått                                                                                                    |                                |                                    |
| Mariehamn 10.01.2022<br>Ingrid Andersson Leif Jansson<br>KLassiarare Rektor/tireståndare<br>Lisa Andersson Anders Andersson<br>Vårdnadshavare Vårdnadshavare<br>Förtaringar:<br>Visord för kunskaper och färdigheter 5<br>Sjoråk<br>10 - Utmänta 6 - Försvanliga A1 - Obligatoriskt språk tån åk 3<br>9 - Berdmilga 5 - Svaga<br>8 - Goda 4 - Underkända                                                                                                    | Nästa termin börjar 10.01.2022                                                                                                    | !                              |                                    |
| Ingrid Andersson Leif Jansson<br>KLassianare Rektortforståndare<br>Lisa Andersson Anders Andersson<br>Vårdnadshavare Vårdnadshavare<br>Föntiaringar:<br><u>Visord för kunskaper och fändigheter</u><br>10 - Utmäntia 6 - Försvarliga A1 - Obligatoriskt språk fån åk 3<br>9 - Berfömliga 5 - Svaga<br>8 - Goda 4 - Underkända<br>7 - Nigktiga                                                                                                    | Mariehamn 10.01.2022                                                                                                    |                                |                                    |
| KLassiarare     Rektor/Mresidinare       Lisa Andersson<br>Vårdnadshavare     Anders Andersson<br>Vårdnadshavare       Förtlaringar:     Vårdnadshavare       Visord för kunskaper och färdigheter     Språk       10 - Utnäntka     6 - Försvarliga       8 - Goda     5 - Svaga       8 - Goda     4 - Underkända                                                                                                    |                                                                                                    | Ingrid Andersson               | Leif Jansson                       |
| Lisa Andersson Anders Andersson<br>Värdnadshavare Värdnadshavare<br>Visord för kunskaper och färdigheter Språk<br>10 - Utmänkta 6 - Försvarliga A1 - Obligatoriskt språk från åk 3<br>9 - Berdmilga 5 - Svaga<br>8 - Goda 4 - Underkända<br>7 - Nöjaktiga                                                                                                    |                                                                                                    | KLassiärare                    | Rektor/föreståndare                |
| Vårdnadshavare Vårdnadshavare<br>Förklaringar: <u>Språk</u><br><u>Vitsort för lunskaper och färligheter</u> <u>Språk</u><br>10 - Umrånta 6 - Försvarliga A1 - Obligatoriskt språk trån åk 3<br>9 - Berömliga 6 - Svaga<br>8 - Goda 4 - Underkända<br>7 - Nigktiga                                                                                                    |                                                                                                    | Lisa Andersson                 | Anders Andersson                   |
| Förtlaringar: <u>Språk</u><br><u>Vilsord för kunskaper och färdigheter</u> <u>Språk</u><br>10 - Utmäntia 6 - Försvarliga A1 - Obligatoriskt språk trån åk 3<br>9 - Berömliga 5 - Svaga<br>8 - Goxta 4 - Underkända<br>7 - Nčjaktiga                                                                                                    |                                                                                                    | Vårdnadshavare                 | Vårdnadshavare                     |
| Vilsord för kunskaper och färdigheter         Språk           10 - Utmänkta         6 - Försvarliga         A1 - Obligatoriskt språk trån åk 3           9 - Berömliga         5 - Svaga         8           8 - Goxda         4 - Underkändsa         7 - Nöjaktiga                                                                                                    | Förklaringar:                                                                                                    |                                |                                    |
| 10 - Utmänkta 6 - Försvarliga A1 - Obligatoriskt språk trån åk 3<br>9 - Berömliga 5 - Svaga<br>8 - Goxfa 4 - Underkända<br>7 - NGjaktiga                                                                                                    | and the second second sec |                                | <u>Språk</u>                       |
| 9 - beronniga 5 = Svaga<br>8 - Goda 4 - Underkända<br>7 - Nõjaktīga                                                                                                    | vitsord for kunskaper och fardigheter                                                                                                    | 6 - Försvarliga                | A1 – Obligatoriskt språk från åk 3 |
| 7 - Nõjaktiga                                                                                                    | 10 - Utmänkta                                                                                                    |                                |                                    |
|                                                                                                    | vitsora for kunskaper och fardigheter<br>10 – Utmänkta<br>9 – Berömliga<br>8 – Gorta                                                                                                    | 5 = Svaga<br>4 = Linderkände   |                                    |
| Besvärsanvisning på baksidan                                                                                                    | vilsora tor kunskaper och tarbigheter<br>10 – Utmänkta<br>9 – Berömilga<br>8 – Goda<br>7 – Nöjaktiga                                                                                                    | 5 - Svaga<br>4 - Underkända    |                                    |

- Ansvar och samarbete skrivs ut som verbalbedömning.
- De ämnen som är bedömda skrivs ut.
- Om ämnet har en kurstyp där vitsordsreferensen är en asterisk \* skrivs även uppgiften \* ämnet är individuellt anpassat.
- Tilläggsuppgifter skrivs i fältet Betygets tilläggsuppgifter.
- Fyll i vårdnadshavarna se Omdöme.
- Fyll i klassläraren.